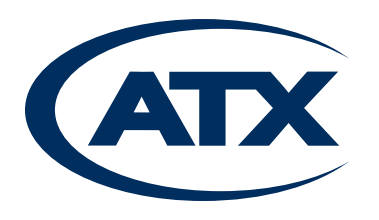

# I-HUB

I-HUB Chassis

**Operation Manual** 

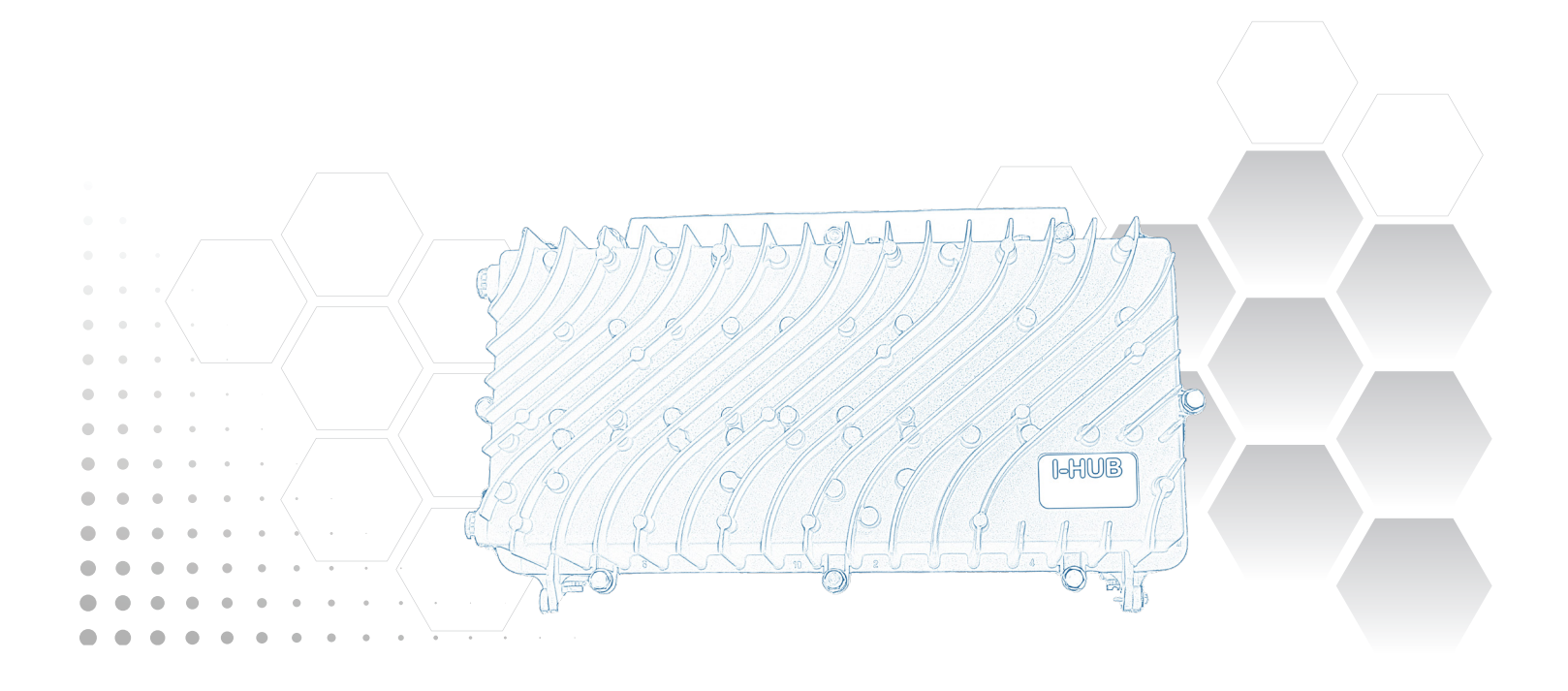

Although every effort has been taken to ensure the accuracy of this document it may be necessary, without notice, to make amendments or correct omissions. Specifications subject to change without notice.

Products or features contained herein may be covered by one or more U.S. or foreign patents. Other non-ATX product and company names in this manual are the property of their respective companies.

## TABLE OF CONTENTS

| 1. | <u>SCOPE</u>                                 |  |  |  |  |
|----|----------------------------------------------|--|--|--|--|
| 2. | LED DISPLAY                                  |  |  |  |  |
|    | 2.1 <u>LED Color Codes</u>                   |  |  |  |  |
|    | 2.2 <u>Controller</u>                        |  |  |  |  |
|    | 2.3 <u>Plug-in LED Definitions</u>           |  |  |  |  |
|    | 2.3.1 EDFA & AGC-EDFA                        |  |  |  |  |
|    | 2.3.2 <u>Opto-Stacker</u>                    |  |  |  |  |
|    | 2.3.3 <u>Optical Switch</u>                  |  |  |  |  |
| 3. | DISPLAY MODULE                               |  |  |  |  |
|    | 3.1 <u>Connecting the Display Module</u> 3-1 |  |  |  |  |
|    | 3.2 <u>Pushbutton Operations</u>             |  |  |  |  |
|    | 3.2.1 Philosophy of Button Operations 3-2    |  |  |  |  |
|    | 3.2.2 Individual Button Operations           |  |  |  |  |
|    | 3.2.3 Combination Button Operations 3-3      |  |  |  |  |
|    | 3.3 <u>LCD Display</u>                       |  |  |  |  |
|    | 3.3.1 <u>Menu Tree Structure</u>             |  |  |  |  |
|    | 3.3.2 <u>System Menu Trees</u>               |  |  |  |  |
|    | 3.3.2.1 <u>SFP Operation</u>                 |  |  |  |  |
|    | 3.3.3 <u>Plug-in Menu Tree</u>               |  |  |  |  |
|    | 3.3.3.1 <u>AGC-EDFA</u>                      |  |  |  |  |
|    | 3.3.3.2 <u>EDFA</u>                          |  |  |  |  |
|    | 3.3.3.3 <u>Opto-Stacker</u>                  |  |  |  |  |
|    | 3.3.3.4 Optical Switch                       |  |  |  |  |
|    | 3.3.3.4.1 Optical Switch Switching Criteria  |  |  |  |  |
| 4. | CRAFT LINE INTERFACE (CLI)                   |  |  |  |  |
|    | 4.1 <u>Command Structure</u>                 |  |  |  |  |
|    | 4.1.1 System Commands                        |  |  |  |  |
|    | 4.1.2 Plug-in Commands                       |  |  |  |  |
|    | 4.1.2.1 Common Commands                      |  |  |  |  |
|    | 4.1.2.2 EDFA & AGC-EDFA                      |  |  |  |  |
|    | 4.1.2.3 <u>Opto-Stacker</u>                  |  |  |  |  |
|    | 4.1.2.4 Optical Switch                       |  |  |  |  |
| 5. | APPENDIX A SNMP ENTERPRISE MIB ATTRIBUTES    |  |  |  |  |
| 6. | SERVICE & SUPPORT                            |  |  |  |  |
|    | 6.1 Contact ATX Networks                     |  |  |  |  |
|    | 6.2 <u>Warranty Information</u>              |  |  |  |  |

This page intentionally left blank.

## SCOPE

## 1. Scope

This document describes the user interfaces for I-HUB family chassis. The user interfaces include front panel LED, button operations, LCD display, Craft Line Interfaces and monitoring through SNMP.

This page intentionally left blank.

## LED DISPLAY

## 2. LED Display

The I-HUB LED display is module dependent; there is one LED on controller module and various numbers of LED on each module. Upon powering up, all modules perform a brief LED test that cycle through all possible color changes of LEDs.

## 2.1 LED Color Codes

There are 4 possible state represented by each LEDs. They are observed during the following conditions.

Off: Indicates the monitored function is unavailable or disabled. This is also observed temporarily during power on LED test.

Green: Indicates the monitored signal is healthy. This is also temporarily observed during power on LED test.

Amber: Indicates the monitored signal is in minor alarm condition. This is also temporarily observed during power on LED test.

**Red**: Indicates the monitored function is in major alarm condition. This is also temporarily observed during power on LED test.

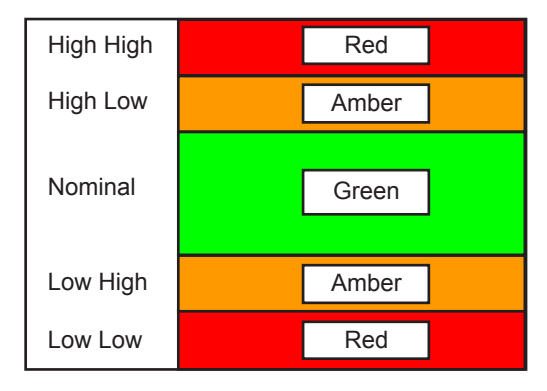

Figure 1: Generic Alarm & LED Color

The Figure 1 shows a typical analog signal alarm color band. The major alarms in red zones include major-high-high which is declared when signal level rises above the factory high-high threshold and major-low-low which is declared when signal level falls below the factory low-low threshold. The minor alarms in amber zones include minor-high which is declared when signal level rises above the factory high threshold and minor-low which is declared when signal level falls below the factory high threshold and minor-low which is declared when signal level falls below the factory high threshold and minor-low which is declared when signal level falls below the factory low threshold.

In the case of non-analog alarms, the LED color turns Amber when alarm condition reaches minor and turns Red when alarm condition reaches major.

## 2.2 Controller

The I-HUB controller module detects the alarms and reflects them on the front panel LEDs based on the following schema.

| LED Location | Trigger Events     |  |
|--------------|--------------------|--|
| Тор          | Module temperature |  |
|              | Power supply       |  |
|              | SFP (optional)     |  |

The SPF alarm is only valid when the remote management goes through Proxy agent (e.g. the remote management channel is bi-directional). Example #1: The module temperature is normal. The top LED associated with the module shall be observed as "green".

## 2.3 Plug-in LED Definitions

## 2.3.1 EDFA & AGC-EDFA

The EDFA and AGC-EDFA detect the alarms and reflects them on the front panel LEDs based on the following schema.

| LED Location | Trigger Events              |  |
|--------------|-----------------------------|--|
| Тор          | Optical input power         |  |
|              | Module temperature          |  |
| Bottom       | Optical output power (EDFA) |  |
|              | Gain status (AGC-EDFA)      |  |

Example #1: The module temperature is normal and optical input power is major-low-low (for example: optical input power cable is removed). The top LED associated with the module shall be observed as "red" to reflect the major alarm condition.

### 2.3.2 Opto-Stacker

The Opto-stacker detects the alarms and reflects them on the front panel LED based on the following schema.

Table 1 LED definition for hardware revision 1

| LED Location | Trigger Events           |
|--------------|--------------------------|
| Status       | Module temperature       |
|              | Optical output power     |
|              | All optical input powers |
|              | All synthesizer locks    |

Example #1: The module temperature, all synthesizer locks and optical output power are normal, but one of the optical input power level is too low and triggers the major-low-low alarm (for example: one of the optical input power cable is removed). The top LED associated with the module shall be observed as "red".

Table 2 LED definition for hardware revision 2 and later

| LED Location | Trigger Events        |  |
|--------------|-----------------------|--|
| Status       | Module temperature    |  |
|              | Optical output power  |  |
| 1            | Optical input power 1 |  |
| 2            | Optical input power 2 |  |
| 3            | Optical input power 3 |  |
| 4            | Optical input power 4 |  |

Example #1: The optical input power level 1 is too low and triggers the major-low-low alarm (for example: the optical input power cable is removed). The #1 shall be observed as "red".

## 2.3.3 Optical Switch

The Optical Switch detects the alarms and reflects them on the front panel LEDs based on the following schema.

| LED Location | Trigger Events                                |  |  |
|--------------|-----------------------------------------------|--|--|
| STAT         | Module temperature                            |  |  |
|              | Switch alarm                                  |  |  |
| PRI          | Primary optical input power                   |  |  |
|              | Primary optical input power below threshold   |  |  |
| SEC          | Secondary optical input power                 |  |  |
|              | Secondary optical input power below threshold |  |  |

| Auto | Auto switch             |  |  |
|------|-------------------------|--|--|
| PRI  | Manual primary switch   |  |  |
| SEC  | Manual secondary switch |  |  |

Front panel toggle switch: There is a tri-position toggle switch on the front panel.

Left: Manually force the switch to primary optical input.

Right: Manually force the switch to secondary optical input.

Middle: Auto switch to primary or secondary based on threshold detection and switching criteria.

Example #1: The front panel toggle switch is in the middle position; primary optical input signal is below the set threshold while secondary optical input is healthy. The user shall observe the red on PRI LED, green on Auto LED, and yellow on STAT LED.

This page intentionally left blank.

## **DISPLAY MODULE**

## 3. Display Module

An optional Display Module allows the operator to monitor and control the chassis locally through a special DB15 cable (referred as "Display Module" in this manual). All readable and writeable attributes can be monitored and changeable locally via Display Module. When the Display Module is detected, I-HUB Controller disables all remote supervisory communication. The remote supervisory communication includes monitoring of Status and Alarm attributes.

The Display Module consists of a LCD display and 5 push buttons, their operation are detailed in this chapter.

### 3.1 Connecting the Display Module

Connect the Display Cable to the female DB15 connector on the face of I-HUB Controller and to the female DB15 connector on the Display Module as shown in Figure 2 and Figure 3. The I-HUB Controller performs a quick reboot when the Display Module is connected to the I-HUB Controller. There is no impact on the analog signals during this reboot. Operator shall observe the I-HUB chassis greeting message when the reboot completes.

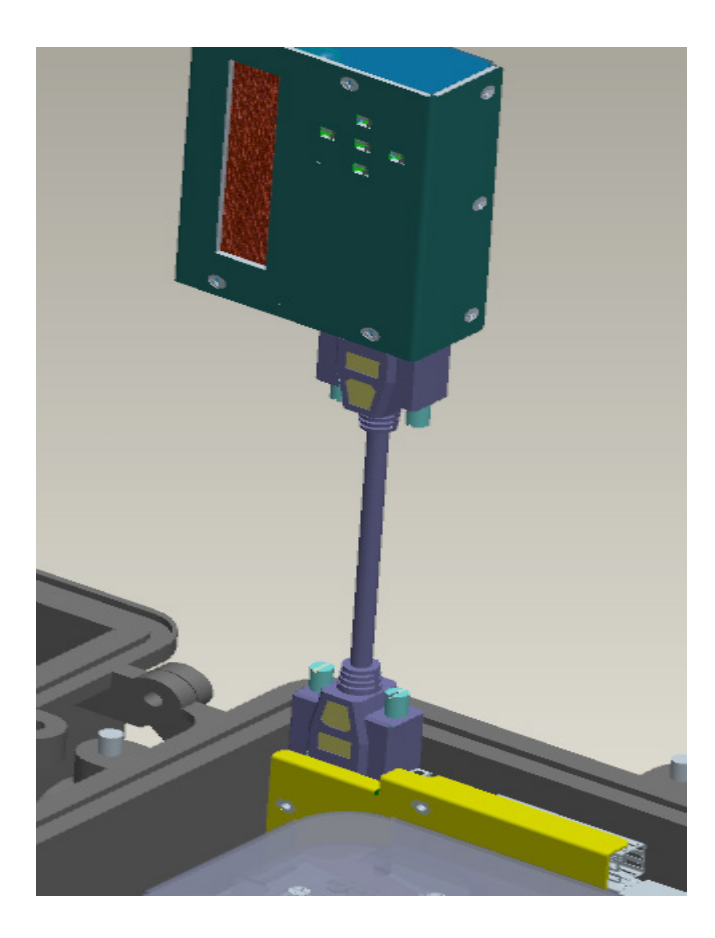

Figure 2: I-HUB Controller, Display Module & Display Cable Connection

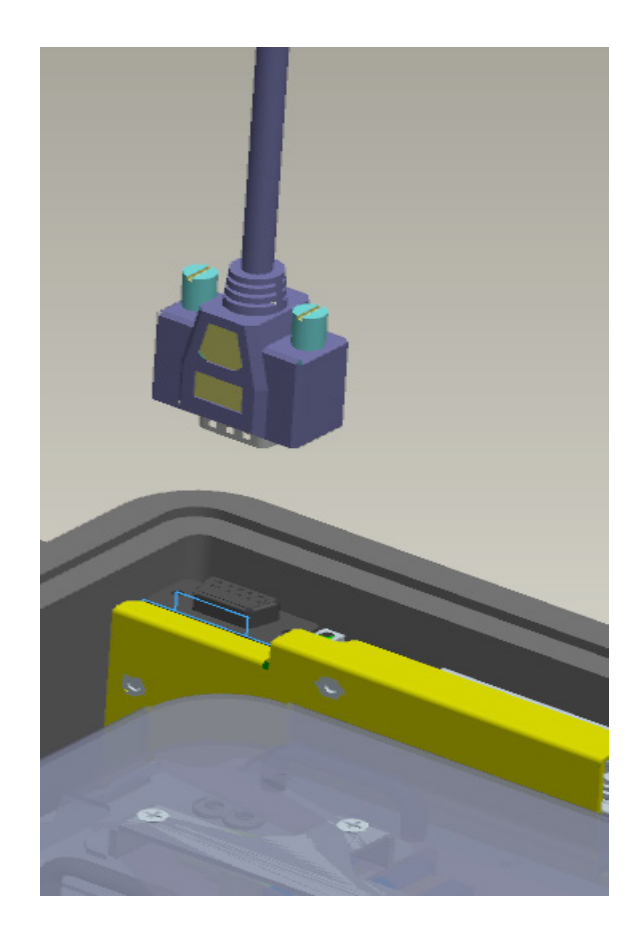

Figure 3: Female Connector on I-HUB Controller & Display Cable

## 3.2 Pushbutton Operations

There are five pushbuttons located on the Display Module. They are designated as "Up" with an upper arrow indicator, "Right" with a right arrow indicator, "Left" with a left arrow indicator, "Down" with a down arrow indicator and "Select" as the center button.

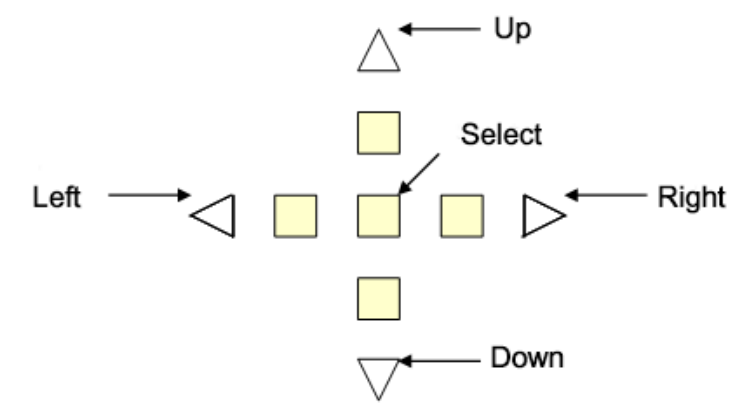

### 3.2.1 Philosophy of Button Operations

The button operations are similar to those of other systems designed and manufactured by ATX Networks.

### 3.2.2 Individual Button Operations

**Up**: The cursor moves up one line

Down: The cursor moves down one line

Right: Cycle through the available options for the line where cursor is located.

If the menu is for read-only attribute, the display shows the next available interface.

Example #1:

If the current display is "#1 Optical Power", the "#2 Optical Power" shall be displayed after "Right" button is pressed.

Example #2:

If the menu is for the quantitative write attributes, the "Right" button increases the value.

In the "Gain Setting Menu", the cursor displays Gain (steps): 1, the Gain (steps): 2 shall be displayed after the "Right" button is pressed once.

Left: Cycle through the available options for the line where cursor is located.

If the menu is for read-only attribute, the display shows the next available interface.

Example #1: If the current display is "#2 Optical Power", the "#1 Optical Power" shall be displayed after "Left" button is pressed.

Example #2:

If the menu is for the quantitative write attributes, the left button decreases the value.

In the "Gain Setting Menu", the cursor displays Gain (steps): 3, the Gain (steps): 2 shall be displayed after "Left" button is pressed.

Select: There are multiple meanings to the select button.

Select to execute the action where the cursor is located

Example #1:

If the cursor is located at the "Prev menu" line, the display shall change to the NEXT higher menu after the "Select" button is pressed once.

Select to commit the option

Example #1:

In the "Gain Setting Menu", if the cursor is located on the "Sel Ch: 1" line, the channel #1 shall be used for gain adjustment after "Select" button is pressed.

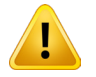

**NOTE:** Only after pressing the Select button, the gain settings option is operated on the selected channel.

Select to commit the setting to NVRAM

Example #1:

In the "Gain Setting Menu", if cursor is on "Save: No (17)", user must toggle the right or left button to change the option to "Yes". Then press "Select" to commit the value, 17, in the bracket into the NVRAM.

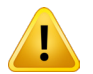

**NOTE:** Only if the value is committed into NVRAM, the chassis will use the selected gain level next time the chassis recovers from power cycle.

### 3.2.3 Combination Button Operations

The combination button operations are unique to I-HUB chassis. Each combination operation is defined strictly for their specific usage as the following definition.

**Up+Down**: When pressing and holding the Up+Down button simultaneously when traversing the local slot menu, the front panel displays current local slot number. The LCD display will restore back to the previous display once the buttons are released.

Example #1:

User is within the "Status Menu" of slot #1. By pressing and holding the Up and Down buttons, the front panel displays the current slot as 1. The "Status Menu" returns after releasing the Up + Down button combination.

## 3.3 LCD Display

## 3.3.1 Menu Tree Structure

The I-HUB chassis LCD menu is structured into bi-level trees. The top level is system related information and the second level is plug-in related information. The top level contains the menu for second level, but each has its own menu structure.

| Level 1  | Level 2   | Level 3          |
|----------|-----------|------------------|
| Greeting | Slot      |                  |
|          | Chassis   | Temperature      |
|          |           | Model            |
|          |           | Hardware Version |
|          |           | Software Version |
|          |           | Serial Number    |
|          |           | Prev Menu        |
|          | Status    | Hub ID           |
|          |           | Proxy Comm(Way)  |
|          |           | Prev Menu        |
|          | Alarm     | Power Supply     |
|          |           | Module Temp      |
|          |           | SFP              |
|          |           | Prev Menu        |
|          | Prev Menu |                  |

### 3.3.2 System Menu Trees

I-HUB chassis displays the greeting message upon chassis power up.

### Greeting:

InnoTrans Communications IHUB

Press "Select" button to go into the system menus. The entries in system menus are described as follows:

#### Slot:

This displays the detected plug-in module's type, or "Empty" if none is detected. Press "Right" or "Left" button to cycle through available slots. The displayed slot number corresponds to the silkscreen of backplane. Press "Select" to access the module menu or show the slot communication status. If the communication with slot establishes successfully, the display will go into the plug-in module's menu.

Conventionally the display shows the identical card type for multi-slot modules, but users can only access the module's display menu via the lowest occupied slot. For example, a dual width module is detected in slot 1, both slot 1 and 2 show occupied by this module, but user can only access the module menu through slot 1.

### Slot Status:

Module Greeting: Communication is established with plug-in.

Empty: No module is detected in the slot.

Failed to Switch: Cannot establish communication with module. The module is unknown to controller.

Multi-slot unit; Display avail on slot #: This is the virtual slot on a multiple slot unit. User can access the module's display menu via the lowest slot of the multi slot unit. The slot # is shown.

#### Chassis:

Displays all system related information.

Temp(C): Displays the module's temperature reading in Centigrade.

Model: Displays the chassis' model name.

HW Ver: Displays the hardware version information of TranScend chassis.

SW Ver: Displays the software version information of TranScend chassis.

Ser #: Displays the serial number of TranScend chassis.

#### Status:

Display all system related status.

**HUB ID:** Displays the HUB identification. This HUB ID is determined via the front number 4-position dial. The dial position and HUB ID relationship is shown in the following table.

| Dial<br>Configuration | HUB ID Readout | Comments                                                                                     |
|-----------------------|----------------|----------------------------------------------------------------------------------------------|
| 0                     | 1              | 1-Way Proxy Communication: Required.                                                         |
|                       |                | 2-way Proxy Communication: Required.                                                         |
| 1                     | 2              | 1-Way Proxy Communication: Must not be set.                                                  |
|                       |                | 2-way Proxy Communication: Set for the I-HUB in the second position of daisy chain topology. |
| 2                     | 3              | 1-Way Proxy Communication: Must not be set.                                                  |
|                       |                | 2-way Proxy Communication: Set for the I-HUB in the third position of daisy chain topology.  |
| 3                     | 4              | 1-Way Proxy Communication: Must not be set.                                                  |
|                       |                | 2-way Proxy Communication: Set for the I-HUB in the last position of daisy chain topology.   |

Table 4: I-HUB ID Dial Configuration

**Proxy Comm(Way):** Displays the communication protocol to the remote Proxy agent. 1 is 1-way communication, 2 is 2-way communication.

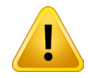

**NOTE:** The communication protocol is determined during Controller's reboot. User can plug or remove the SFP anytime, but the change is only applied during the next reboot.

Alarm: Display all system related alarm status.

**Pwr Sply:** Displays the health of chassis power supplies.

Module Temp: Displays the health of the chassis temperature.

SFP: Displays the health of SFP. This alarm is only available if communication to Proxy is 2-way.

Prev Menu: Press "Select" will bring the Greeting Message screen back.

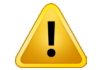

**NOTE:** "Prev Menu" exists in all menu trees as the last option. Place the cursor on this line and press the "Select" button will go back to the previous menu.

#### 3.3.2.1 SFP Operation

There are two SFP slots available on the I-HUB Controller, the top SFP is for upstream remote monitoring purpose and the bottom one is for daisy chaining downstream I-HUBs.

The communication to Proxy is determined upon the detection of upstream remote monitoring SFP's presence. The 2-way communication protocol is enabled when the upstream remote monitoring SFP is present; while the 1-way communication protocol is engaged if not. The communication protocol is only determined during Controller's reboot. The change shall only take effect after the Controller's next reboot. User can read the current communication protocol via I-HUB's Status menu.

#### 3.3.3 Plug-in Menu Tree

The plug-in menu display is driven by the module's card type. Each model provides its own display structure. In any sub menu, press "Select" on the **Prev Menu** line to return to the previous menu one level up.

#### 3.3.3.1 AGC-EDFA

| Level 1   | Level 2   | Level 3            | Level 4 |
|-----------|-----------|--------------------|---------|
| Greeting  | Status    | OPT In (dBm)       |         |
|           |           | OPT Out (dBm)      |         |
|           |           | Gain (dB)          |         |
|           |           | Prev Menu          |         |
|           | Alarm     | OP In Pwr          |         |
|           |           | OP Out Pwr         |         |
|           |           | Module Temperature |         |
|           |           | Prev Menu          |         |
|           | Chassis   | Temperature(C)     |         |
|           |           | Model              |         |
|           |           | Hardware Version   |         |
|           |           | Software Version   |         |
|           |           | Serial Number      |         |
|           |           | Prev Menu          |         |
|           | Prev Menu |                    |         |
| Prev Menu |           |                    |         |

Table 5: I-HUB AGC EDFA Front Panel Display Menu Overview

#### Greeting:

**Greeting Message** 

InnoTrans Communications AGC-EDFA

Press "Select" button to go into the plug-in menu.

### Prev Menu:

Press "Select" will bring back to the System menu.

The entries in plug-in menu are described as follows:

#### Status Menu:

OPT In (dBm): Displays the reading of optical input power in dBm.OPT Out (dBm): Displays the reading of optical output power in dBm.Gain (dB): Displays the gain of optical output in respect to input power in dB.

#### Alarm Menu:

**OP In Pwr:** Displays the alarm status of the optical input power. **OP Out Pwr:** Displays the alarm status of the optical output power. **Module Temp:** Displays the alarm status of module temperature.

#### Chassis Menu:

Temp(C): Displays the module's temperature reading in Centigrade.
Model: Displays the model name of plug-in module.
HW Ver: Displays the hardware version information of plug-in module.
SW Ver: Displays the software version information of plug-in module.
Ser #: Displays the serial number of plug-in module.

#### Prev Menu:

Press "Select" will bring the plug-in's greeting message screen back.

#### 3.3.3.2 EDFA

| Level 1   | Level 2   | Level 3            | Level 4 |
|-----------|-----------|--------------------|---------|
| Greeting  | Status    | OPT In (dBm)       |         |
|           |           | OPT Out (dBm)      |         |
|           |           | Prev Menu          |         |
|           | Alarm     | OP In Pwr          |         |
|           |           | OP Out Pwr         |         |
|           |           | Module Temperature |         |
|           |           | Prev Menu          |         |
|           | Chassis   | Temperature(C)     |         |
|           |           | Model              |         |
|           |           | Hardware Version   |         |
|           |           | Software Version   |         |
|           |           | Serial Number      |         |
|           |           | Prev Menu          |         |
|           | Prev Menu |                    |         |
| Prev Menu |           |                    |         |

Table 6: I-HUB EDFA Front Panel Display Menu Overview

### Greeting: Greeting Message

InnoTrans Communications EDFA

Press "Select" button to go into the plug-in menu.

#### Prev Menu:

Press "Select" will bring back to the System menu.

The entries in plug-in menu are described as follows:

#### Status Menu:

**OPT In (dBm):** Displays the reading of optical input power in dBm. **OPT Out (dBm):** Displays the reading of optical output power in dBm.

#### Alarm Menu:

**OP In Pwr:** Displays the alarm status of the optical input power. **OP Out Pwr:** Displays the alarm status of the optical output power. **Module Temp:** Displays the alarm status of module temperature.

#### Chassis Menu:

Temp(C): Displays the module's temperature reading in Centigrade.
Model: Displays the model name of plug-in module.
HW Ver: Displays the hardware version information of plug-in module.
SW Ver: Displays the software version information of plug-in module.
Ser #: Displays the serial number of plug-in module.

#### Prev Menu:

Press "Select" will bring the plug-in's greeting message screen back.

## 3.3.3.3 Opto-Stacker

| Level 1   | Level 2   | Level 3            | Level 4   |
|-----------|-----------|--------------------|-----------|
| Greeting  | Setup     | Sel Chnl           |           |
|           |           |                    |           |
|           |           | Mode Setting Menu  | Mode      |
|           |           | Mode Setting Mend  | Widde     |
|           |           |                    | Save      |
|           |           |                    | Prev Menu |
|           |           | Attn Setting Menu  | RF (dB)   |
|           |           |                    | Attn (dB) |
|           |           |                    | Save      |
|           |           |                    | Prev Menu |
|           |           | Prev Menu          |           |
|           | Alarm     | OptPower           |           |
|           |           | Svn Lock           | -         |
|           |           | Laser Temp         | -         |
|           |           | OPT Out Pwr        | -         |
|           |           |                    |           |
|           |           | Module Temperature |           |
|           |           | Prev Menu          | -         |
|           | Status    | OptPwr(dBm)        |           |
|           |           | Attn (dB)          | _         |
|           |           | Laser Temp (C)     |           |
|           |           | OPT Out (dBm)      | _         |
|           |           | Gain Resv (dB)     | -         |
|           |           | Mode               |           |
|           |           | Prev Menu          |           |
|           | Chassis   | Temperature(C)     |           |
|           |           | Model              | -         |
|           |           | Hardware Version   | -         |
|           |           | Software Version   |           |
|           |           | Serial Number      |           |
|           |           | Prev Menu          |           |
|           | Prev Menu |                    |           |
| Prev Menu |           |                    |           |

Table 7: I-HUB Opto-Stacker Front Panel Display Menu Overview

#### Greeting: Greeting Message

InnoTrans Communications Opto Stacker

Press "Select" button to go into the plug-in menu.

#### Prev Menu:

Press "Select" will bring back to the System menu.

The entries in plug-in menu are described as follows:

#### Setup Menu:

**Sel Ch:** Press "Select" to select the channel / interface for adjustment. Press "Right" or "Left" button to cycle through available channels.

#### Mode Setting Menu:

**Mode:** Press "Right" or "Left" button to toggle among available mode selections. Press "Select" to select the displayed mode.

**Save:** Press "Right" or "Left" button to toggle between "Yes" or "No". Press "Select" to commit the value in bracket into NVRAM if "Yes" is selected. The value in bracket reflects the current NVRAM storage reading. If user presses "Select" when display is "No", no NVRAM change takes place.

#### Attn Setting Menu:

RF (dB): Displays the RF reading of composite input to laser in dB.

Attn (dB): Press "Select" to set the attenuation level. Press "Right" to increase or "Left" button to decrease the attenuation level.

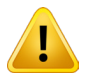

**NOTE:** After the attenuation level adjustment, user must press "Select" to commit the attenuation level in order for the plug-in to operate at such level and for NVRAM storage. Fail to do so, the attenuation might revert back to previous level.

**Save:** Press "Right" or "Left" button to select between "Yes" or "No". Press "Select" to commit the value in bracket into NVRAM if "Yes" is selected. The value in bracket reflects the current NVRAM storage reading. If user presess "Select" when display is "No", no NVRAM change takes place.

#### Status Menu:

OptPwr (dBm): Displays the optical receiver power reading in dBm.
Attn (dB): Displays the attenuation reading in dB.
Gain Resv (dB): Displays the gain reserve reading of laser driver in dB.
Laser Temp(C): Displays the laser temperature reading in Centigrade.
OPT Out (dBm): Displays the optical output power reading in dBm.
Mode: Displays the current gain mode, AGC or MGC.

#### Alarm Menu:

**OptPower:** Displays the alarm status of optical input power. **Syn Lock:** Displays the alarm state of synthesizer lock status. Press "Right" or "Left" button to cycle through available channels. **Laser Temp:** Displays the alarm status of laser temperature. **OPT Out Pwr:** Displays the alarm status of optical output power. **Module Temp:** Displays the alarm status of module temperature.

#### Chassis Menu:

Temp(C): Displays the module's temperature reading in Centigrade.
Model: Displays the model name of plug-in module.
HW Ver: Displays the hardware version information of plug-in module.
SW Ver: Displays the software version information of plug-in module.
Ser #: Displays the serial number of plug-in module.

#### Prev Menu:

Press "Select" will bring the plug-in's greeting message screen back.

### 3.3.3.4 Optical Switch

| Level 1   | Level 2      | Level 3            |
|-----------|--------------|--------------------|
| Greeting  | Status Menu  | OPin Pwr(dBm)      |
|           |              | Threshold(dBm)     |
|           |              | Switch             |
|           |              | Mode               |
|           |              | Prev Menu          |
|           | Alarm Menu   | OPin Pwr           |
|           |              | Module Temperature |
|           |              | Switch             |
|           |              | Prev Menu          |
|           | Chassis Menu | Temperature(C)     |
|           |              | Model              |
|           |              | Hardware Version   |
|           |              | Software Version   |
|           |              | Serial Number      |
|           |              | Prev Menu          |
|           | Prev Menu    |                    |
| Prev Menu |              |                    |

Table 8: TranScend Optical Switch Front Panel Display Menu Overview

### Greeting:

**Greeting Message** 

InnoTrans Communications Optical Switch

Press "Select" button to go into the plug-in menu.

#### Prev Menu:

Press "Select" will bring back to the System menu.

The entries in plug-in menu are described as follows:

#### Status Menu:

**OPin Pwr (dBm):** Displays the optical input power reading in dBm. Press "Right" or "Left" button to cycle through available channels.

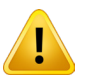

**NOTE:** The primary input is marked as #1 and secondary is #2.

Threshold (dBm): Displays the switching threshold settings. It reads the user settable front panel's turn dial setting.

Switch: Displays the optical switch position, "Primary", "Secondary" or "Faulty".

**Mode:** Displays the user settable switch control mode. It reads the user settable front panel's turn dial setting, "Primary", "Secondary", "Auto" or "Faulty".

#### Alarm Menu:

OPin Pwr: Displays the alarm state of optical input power.

Press "Right" or "Left" button to cycle through available channels.

Module Temp: Displays the alarm status of module temperature.

Switch: Displays the alarm status of optical switch. The alarm is raised when optical switch is in faulty state or switch position on secondary input.

#### **Chassis Menu:**

Temp(C): Displays the module's temperature reading in Centigrade.

Model: Displays the model name of plug-in module.

HW Ver: Displays the hardware version information of plug-in module.

SW Ver: Displays the software version information of plug-in module.

Ser #: Displays the serial number of plug-in module.

#### Prev Menu:

Press "Select" will bring the plug-in's greeting message screen back.

#### 3.3.3.4.1 Optical Switch Switching Criteria

The switching decision is based on the front panel tri-position toggle switch. User can enforce manual switching by engaging the toggle switch to either "PRI" and "SEC" position.

#### Toggle switch on "PRI" position

The optical switch shall stay on primary input regardless of the health of primary and secondary signals. The PRI green LED shall light.

#### Toggle switch on "SEC" position

The optical switch shall stay on secondary input regardless of the health of primary and secondary signals. The "SEC" green LED shall light.

#### Toggle switch on "Auto" position

The optical switch shall monitor the health of primary and secondary signals for switching decision. The "AUTO" green LED shall light. The user shall expect the switch position based on the following description.

#### Forward Switch - Switch from primary to secondary

When the primary optical power drops below the user defined threshold and the secondary optical power is above the user defined threshold, the optical switch position moves over to the secondary optical power immediately.

#### **Recovery Switch - Recover from secondary to primary**

When the primary optical power is above the user defined threshold for at least one second, the optical switch recovers back to primary position.

### Switch alarm

Normal - Green: when the optical switch is on primary

Minor - Yellow: when the optical switch is on secondary

Major - Red: when the switch is faulty or when the Forward Switch failed due the unhealthy secondary input.

This page intentionally left blank.

## **CRAFT LINE INTERFACE (CLI)**

## 4. Craft Line Interface (CLI)

## 4.1 Command Structure

Upon power up, the CLI attaches to the front panel DB9 console port by default. The following is a sample greeting screen:

InnoTrans Craft Line Interface Transcend [slot-1] >

The slot number in square bracket indicates the plug-in that CLI is currently in communication with. The above example selects the slot number 1.

The I-HUB user interface adopts the same design philosophy as the one of TranScend. Similar to the LCD menu, the I-HUB chassis Craft Line Interface (CLI) is structured into bi-level trees. The top level is system related information and the second level is plug-in related information. The top level contains the commands for second level, but each has its own command structure.

The I-HUB CLI and SNMP attributes are constructed dynamically upon detection of I-HUB agent. Prior to the presence of the I-HUB agent, user cannot retrieve I-HUB related information. To access the I-HUB menu, user must first traverse down to the slot with I-HUB agent capability. Following is an example of accessing an I-HUB module menu.

In this example, a DeStacker-Proxy agent is detected on slot 2.

Transcend[slot-1] >slot Slot 1 - Empty Slot 2 - DeStacker-Proxy Slot 3 - Empty Slot 4 – Empty

To access the I-HUB menu, user first needs to traverse down to the proxy agent capable slot.

Transcend[slot-1] >slot 2 Slot 2 (DeStacker-Proxy) selected Transcend[slot-2] >

The I-Hub system menu items appear as part of the slot 2 Help, in the section named "Addon Commands". These commands only would appear if user activates the associated proxy agent capable slot.

| Transcend[slot-2] >help           |             |           |        |           |         |  |  |  |  |  |
|-----------------------------------|-------------|-----------|--------|-----------|---------|--|--|--|--|--|
| Following commands are supported. |             |           |        |           |         |  |  |  |  |  |
| System Commands:                  |             |           |        |           |         |  |  |  |  |  |
| help                              | uptime      | info      | logout | status    |         |  |  |  |  |  |
|                                   |             |           |        |           |         |  |  |  |  |  |
| alarm                             | DownloadSta | atus slot | Modu   | leSupport |         |  |  |  |  |  |
| SwVer                             | HwVer       | ModelNa   | me Ser | ialNum    | Network |  |  |  |  |  |

Download Reboot Date Community Hostname TrapAddr FanAlarm sysContact sysLocation PowerAlarm Module Commands: ModuleTemp ModuleTempAlarm OpticalPowerDbm GainReserve Attenuation OpticalPowerAlarm LockAlarm Addon Commands:

Help slot iHub exit ModuleSupport info status alarm

Through the I-HUB commands, the I-HUB #2 is shown under this slot.

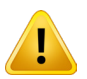

**NOTE:** The I-HUB # shown here may not be identical to the I-HUB ID which is set via the dial of I-HUB Controller. In the case of 1-way communication protocol, this I-HUB # follows the TranScend slot number. In the case of 2-way communication protocol, this I-HUB # follows the dial I-HUB Controller.

Transcend[slot-2] >ihub Hub 2 - iHUB Transcend[slot-2] >ihub 2 iHubs 2 (iHUB) selected Transcend[slot-2] >[ihub-2 slot-1] >

Similar to the TranScend system menu, "slot" command displays the detected cards in the I-HUB #2.

Transcend[slot-2] >[ihub-2 slot-1] >slot Slot 1 - OptoStacker Slot 2 - OptoStacker Slot 3 - Empty Slot 4 - Empty Slot 5 - Empty Slot 6 - Empty Slot 7 - Empty Slot 8 - OptoStacker Slot 9 - OptoStacker Slot 10 - Empty

By selecting the slot, the I-HUB module menu becomes accessible. In this example, the OptoStacker is detected in I-HUB #2 slot #1, the OptoStacker menu items are accessible to users under "ihub-2 slot-1".

Transcend[slot-2] >[ihub-2 slot-1] >help

| System Commands: |        |       |       |               |         |  |  |  |  |
|------------------|--------|-------|-------|---------------|---------|--|--|--|--|
| help             | slot   | iHub  | exit  | ModuleSupport |         |  |  |  |  |
| info             | status | alarm |       |               |         |  |  |  |  |
| SwVer            | HwVer  | Mode  | IName | SerialNum     | Network |  |  |  |  |

|                     | Download         | Reboot [       | Date      | Hostname   | Community      | ,               |  |  |  |  |
|---------------------|------------------|----------------|-----------|------------|----------------|-----------------|--|--|--|--|
|                     | TrapAddr s       | ysContact sys  | Location  | ModuleTen  | np ModuleTei   | mpAlarm         |  |  |  |  |
| SfpAlarm PowerAlarm |                  |                |           |            |                |                 |  |  |  |  |
|                     |                  |                |           |            |                |                 |  |  |  |  |
|                     | Module Commands: |                |           |            |                |                 |  |  |  |  |
|                     | ModuleTemp       | LaserTemp      | OPoutPo   | wer Op     | oticalPowerDbm | GainReserve     |  |  |  |  |
|                     | Mode             | LaserTempAlarm | OpticalPo | werAlarm C | PoutPowerAlarm | ModuleTempAlarm |  |  |  |  |

To traverse back up to TranScend menu, type "exit" in any I-HUB slot menu.

Transcend[slot-2] >[ihub-2 slot-1] >exit Transcend[slot-2] >

#### 4.1.1 System Commands

The commands in this section are system related.

Help: Displays all available commands or help on individual command.

Example #1: Displays all available commands.

| Transcend [slot-1] >help |          |       |             |            |                 |  |  |  |  |  |
|--------------------------|----------|-------|-------------|------------|-----------------|--|--|--|--|--|
| System Commands:         |          |       |             |            |                 |  |  |  |  |  |
| help                     | slot     | iHub  | exit        | ModuleSu   | upport          |  |  |  |  |  |
| info                     | status   | alarm |             |            |                 |  |  |  |  |  |
| SwVer                    | HwVer    | Мс    | odelName    | SerialNum  | Network         |  |  |  |  |  |
|                          |          |       |             |            |                 |  |  |  |  |  |
| Download                 | Reboot   | C     | Date        | Hostname   | Community       |  |  |  |  |  |
| TrapAddr                 | sysConta | act s | sysLocation | ModuleTemp | ModuleTempAlarm |  |  |  |  |  |
| SfpAlarm                 | PowerAla | arm   |             |            |                 |  |  |  |  |  |

Example #2: Display individual help description.

Transcend [slot-1] >help network Network: Set/Get network configuration. Syntax: Network <ip netmask gateway > No argument: Display network configuration. With all 3 arguments: Configure network.

info: Displays the system and selected plug-in factory information.

Example #1: The first part is System factory information and followed by the factory information of I-HUB #2 plug-in in slot 1.

Transcend[slot-2] >[ihub-2 slot-1] >info iHub 2 SwVer: 1.2 HwVer: 3 ModelName: IHUB-CTRL SerialNum: 01420070901234 iHub 2 Slot 1 (OptoStacker) SwVer: 1.8 HwVer: 1 ModelName: IHUB-OSTCKR SerialNum: 01420070901234

iHub: Display the selected I-HUB or list of all available I-Hubs in this slot.

Transcend[slot-2] >ihub Hub 2 - iHUB

status: Displays the status on the system and selected plug-in.

Example #1: In this example, it displays the status of the I-HUB #2 and selected plug-in, OptoStacker.

Transcend[slot-2] >[ihub-2 slot-1] >status iHub 2 ModuleTemp (deg C): +26.1 iHub 2 Slot 1 (OptoStacker) ModuleTemp (deg C): +35.7 LaserTemp (deg. C): +25.0 OPoutPower (dBm): +20.2 OpticalPowerDbm (dBm): [1] -55.4 [2] -55.6 [3] -55.5 [4] -55.6 GainReserve (dB): +19.7 Mode: [1] MGC [2] MGC [3] MGC [4] MGC

alarm: Displays the alarm status on the system and selected plug-in.

Example #1: In this example, displays the alarms of the selected I-HUB #2slot 1 plug-in, OptoStacker.

Transcend[slot-2] >[ihub-2 slot-1] >alarm iHub 2 ModuleTempAlarm: Normal SfpAlarm: NA PowerAlarm: Major iHub 2 Slot 1 (OptoStacker) LaserTempAlarm: Normal OpticalPowerAlarm: [1] MajorLoLo [2] MajorLoLo [3] MajorLoLo [4] MajorLoLo OPoutPowerAlarm: Normal ModuleTempAlarm: Normal

exit: Traverses back to TranScend menu. slot: Displays the detected plug-in in each slot.

Example #1: This example shows that the chassis contains an High Sensitivity Quad Return Receiver in slot 1 and slot 2, 3 and 4 are empty.

Transcend[slot-1] >slot Slot 1 - HS-QRRX Slot 2 - Empty Slot 3 - Empty Slot 4 - Empty

**ModuleSupport:** Displays the list of supported modules. <u>User shall use this command to determine the compatibility of the</u> <u>chassis and plug in modules.</u> A microprocessor with older version of software may require a software upgrade to support the <u>newer plug in module for remote monitoring and snmp support.</u>

Example #1: This example shows the list of supported module.

Transcend[slot-2] >[ihub-2 slot-1] >ModuleSupport EDFA AGC-EDFA Optical-Switch OptoStacker iHUB

**ModelName:** Displays the model name information of the system. **SerialNum:** Displays the model name information of the system. **Network:** Displays or set the chassis network configuration.

Example #1: In this example, the system contains the configuration with an IP address: 192.168.1.202, network address mask: 255.255.255.255.0 and gateways address: 192.168.1.1.

Transcend [slot-1] >network

IpAddr: 192.168.1.202 Mask: 255.255.255.0 Gateway: 192.168.1.1 BdCast: 192.168.1.255 Mac: 00:50:c2:88:10:02

Example #2: In this example, the system is configured with an IP address: 192.168.1.202, network address mask: 255.255.255.0 and gateways address: 192.168.1.1. And the system indicates the command execution as "Successful". Only these network parameters are settable by user.

Transcend [slot-1] >network 192.168.1.202 255.255.255.0 192.168.1.1 Successful

**Download:** Initiate a remote system software upgrade.

Example #1: In this example, the user "inno" with password "inno" initiated the download request. The download file name is "vmlinux-initrd.img" which is hosted under /tftpboot on the download server at 192.168.1.137. Note: the ftp server must be set up prior to a successful download. There is no response returned for this command. To see the download status, user shall use "downloadstatus" command instead.

Transcend [slot-1] >download inno inno 192.168.1.137 /tftpboot/vmlinux-initrd.img

Reboot: Displays the current reboot state or initiates a system reboot.

Example #1: This example demonstrates a system reboot. The reboot process may a few minutes to complete.

Transcend [slot-1] >reboot now

Date: Displays the current system time.

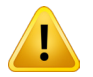

**NOTE:** TranScend chassis is configured to factory time prior to shipment. It does not make local time adjustment (e.g. daylight saving time) automatically.

Hostname: Displays or configure the system hostname.

Example #1: In this example, user requested to configure the hostname "InnoTrans". And the system indicates the command execution as "Successful".

Transcend[slot-1] >hostname InnoTrans Successful

**Community:** Displays or configures the SNMP community string. Up to 3 community strings are supported. The system default community string is "public" with read only permission.

Example #1: In this example, user requested to add a community string "inno" with read-write permission. And the system indicates the command execution as "Successful".

Transcend [slot-1] >community add inno rw Successful

Example #2: In this example, user requested to add a community string name "inno" with read-only permission. And the system indicates the command execution as "Successful"

Transcend [slot-1] >community add inno

#### Successful

TrapAddr: Displays or configures the SNMP trap destination IP addresses. Up to 2 trap addresses are supported.

Example #1: In this example, user requested to add a trap destination, 192.168.1.137. And the system indicates the command execution as "Successful".

Transcend [slot-1] >trapaddr add 192.168.1.137 Successful

sysContact: Displays or configures the SNMP system contact information.

Example #1: In this example, user configures the SNMP system contact information as "snmp@inno-trans.com". And the system indicates the command execution as "Successful".

Transcend [slot-1] >sysContact snmp@inno-trans.com Successful

SysLocation: Displays or configures the SNMP system location information.

Example #1: In this example, user configures the SNMP system location information as "Bldg 10, San Jose, CA". And the system indicates the command execution as "Successful".

Transcend [slot-1] >sysLocation bldg 10, San Jose, CA Successful

ModuleTemp: Displays the chassis temperature alarm status. ModuleTempAlarm: Displays the chassis temperature alarm status. SfpTemp: Displays the I-HUB N-Controller's SFP alarm status. PowerAlarm: Displays the I-HUB power supply alarm status.

#### 4.1.2 Plug-in Commands

The plug-in commands are grouped into two types, commands that are common to all types of plug-in and that are type specific.

#### 4.1.2.1 Common Commands

The commands in this section are common to all types of module. **SwVer:** Displays the software version information of the selected plug-in. **HwVer:** Displays the hardware version information of the selected plug-in.

#### 4.1.2.2 EDFA & AGC-EDFA

The commands in this section are EDFA and AGC-EDFA specific. **ModuleTemp:** Displays the module temperature reading in Centigrade.

Example #1: In this example, the module in iHUB #2 slot 1 reports its module temperature reading as 21.4 Centigrade.

Transcend [slot-1] > [ihub-2 slot-1] > ModuleTempAlarm +21.4 (deg C)

**OPinPower:** Displays the optical input power reading in dBm.

Example #1: In this example, the module in iHub #2 slot 1 reports its optical input power reading.

Transcend[slot-2] >[ihub-2 slot-1] >OPinPower OPinPower (dBm): +20.2

**OPoutPower:** Displays the optical output power reading in dBm.

Example #1: In this example, the module in iHub #2 slot 1 reports its optical output power reading.

Transcend[slot-2] >[ihub-2 slot-1] >OPoutPower OPoutPower (dBm): +20.2

Gain: Displays the gain reading in dB. This menu is only available for AGC-EDFA.

Example #1: In this example, the module in iHub #2 slot 1 reports its gain reading.

Transcend[slot-2] >[ihub-2 slot-1] >gain Gain (dB): -99.0

OPinPowerAlarm: Displays the alarm status of optical input power.

Example #1: In this example, the module in iHub #2 slot 1 reports the alarm status of optical input power as "Normal".

Transcend[slot-2] >[ihub-2 slot-1] >OPinPowerAlarm OPinPowerAlarm: Normal

OPoutPowerAlarm: Displays the alarm status of optical output power.

Example #1: In this example, the module in iHub #2 slot 1 reports the alarm status of optical output power as "Normal".

Transcend[slot-2] >[ihub-2 slot-1] >OPoutPowerAlarm OPoutPowerAlarm: Normal

ModuleTempAlarm: Displays the alarm status of module temperature.

Example #1: In this example, the module in iHub #2 slot 1 reports the alarm status of module temperature as Normal.

Transcend[slot-2] >[ihub-2 slot-1] >ModuleTempAlarm ModuleTempAlarm: Normal

#### 4.1.2.3 Opto-Stacker

The commands in this section are Opto-stacker specific.

ModuleTemp: Displays the module temperature reading in Centigrade.

Example #1: In this example, the module in iHub #2 slot 1 reports its module temperature reading as 21.4 Centigrade.

Transcend [slot-1] > [ihub-2 slot-1] > ModuleTempAlarm +21.4 (deg C)

LaserTemp: Displays the laser temperature reading in Centigrade.

Example #1: In this example, the module in iHub #2 slot 1 reports its laser temperature reading.

Transcend [slot-1] > [ihub-2 slot-1] > LaserTemp +23.0 (deg C)

**OPoutPower:** Displays the optical output power reading in dBm.

Example #1: In this example, the module in iHub #2 slot 1 reports its optical output power reading.

Transcend[slot-2] >[ihub-2 slot-1] >OPoutPower OPoutPower (dBm): +20.2

OpticalPowerDbm: Displays the optical output power reading in dBm.

Example #1: In this example, the module in iHub #2 slot 1 reports its optical input power #1 reading.

Transcend[slot-2] >[ihub-2 slot-1] >OpticalPowerDbm 1 OpticalPowerDbm (dBm): [1] -55.4

GainReseerve: Displays the gain reserve in laser driver reading in dB.

Example #1: In this example, the module in iHub #2 slot 1 reports its gain reserve in laser driver reading.

Transcend[slot-2] >[ihub-2 slot-1] >GainReserve GainReserve (dB): +19.6

Mode: Displays the interface gain mode.

Example #1: In this example, the module in iHub #2 slot 1 reports its gain mode as MGC.

Transcend[slot-2] >[ihub-2 slot-1] >Mode 1 Mode:

#### [1] MGC

LaserTempAlarm: Displays the alarm status of laser temperature.

Example #1: In this example, the module in iHub #2 slot 1 reports the alarm status of laser temperature on channel 1 as "Normal".

Transcend[slot-2] >[ihub-2 slot-1] >LaserTempAlarm LaserTempAlarm: Normal

OpticalPowerAlarm: Displays the alarm status of optical input power.

Example #1: In this example, the module iniHub #2 slot 1 reports the alarm status of optical input power as "MajorLoLo" (e.g. Major alarm with power reading below the low low threshold).

Transcend[slot-2] >[ihub-2 slot-1] >OpticalPowerAlarm 1 OpticalPowerAlarm: [1] MajorLoLo

OPoutPowerAlarm: Displays the alarm status of optical output power.

Example #1: In this example, the module in iHub #2 slot 1 reports the alarm status of optical output power as "Normal".

Transcend[slot-2] >[ihub-2 slot-1] >OPoutPowerAlarm OPoutPowerAlarm: Normal

ModuleTempAlarm: Displays the alarm status of module temperature.

Example #1: In this example, the module in iHub #2 slot 1 reports the alarm status of module temperature as Normal.

Transcend[slot-2] >[ihub-2 slot-1] >ModuleTempAlarm ModuleTempAlarm: Normal

#### 4.1.2.4 Optical Switch

The commands in this section are Optical Switch specific. **ModuleTemp:** Displays the module temperature reading in Centigrade.

Example #1: In this example, the module in iHub #2 slot 4 reports its module temperature reading as 21.4 Centigrade.

Transcend [slot-1] > [ihub-2 slot-4] >ModuleTempAlarm +21.4 (deg C)

OPinPower: Displays the optical input power reading in dBm.

Example #1: In this example, the module in iHub #2 slot 4 reports its optical input power reading on input #1 (p.s. primary optical input).

Transcend[slot-2] >[ihub-2 slot-4] >opinpower 1 OPinPower (dBm): [1] -20.0

Switch: Displays the optical switch position.

Example #1: In this example, the module in iHub #2 slot 4 reports its optical switch position as on primary input.

Transcend[slot-2] >[ihub-2 slot-4] >switch Switch: Primary

ThresholddBm: Displays the optical input power threshold reading in dBm.

Example #1: In this example, the module in iHub #2 slot 4 reports its optical threshold reading in dBm.

Transcend[slot-2] >[ihub-2 slot-4] >ThresholddBm ThresholddBm (dBm): -2.3

Mode: Displays the I-Hub Optical Switch front panel tri-position toggle switch setting.

Example #1: In this example, the module in iHub #2 slot 4 reports its optical switch tri-position toggle switch setting on Auto.

Transcend[slot-2] >[ihub-2 slot-4] >Mode Mode: Auto

OPinPowerAlarm: Displays the alarm status of optical input power.

Example #1: In this example, the module in iHub #2 slot 4 reports the alarm status of optical input #1 power as "MajorLoLo" (e.g. Major alarm with power reading below the low low threshold).

Transcend[slot-2] >[ihub-2 slot-4] >OPinPowerAlarm 1 OPinPowerAlarm: [1] MajorLoLo

SwitchAlarm: Displays the alarm status of optical switch. This alarm is raised if switch is in faulty state.

Example #1: In this example, the module in iHub #2 slot 4 reports the alarm status of optical switch as "Normal"

Transcend[slot-2] >[ihub-2 slot-4] >SwitchAlarm SwitchAlarm: Normal

ModuleTempAlarm: Displays the alarm status of module temperature.

Example #1: In this example, the module in iHub #2 slot 1 reports the alarm status of module temperature as Normal.

Transcend[slot-2] >[ihub-2 slot-1] >ModuleTempAlarm ModuleTempAlarm: Normal

## APPENDIX A SNMP ENTERPRISE MIB ATTRIBUTES

## 5. Appendix A SNMP Enterprise MIB Attributes

The following is a list of the SNMP Enterprise MIB attributes for I-HUB chassis.

```
INNO-TRANS-IHUB-MIB DEFINITIONS ::= BEGIN
___
-- InnoTrans Communications IHUB Enterprise MIB
-- Copyright InnoTrans 2013
___
IMPORTS
   MODULE-IDENTITY, OBJECT-TYPE, Integer32,
   NOTIFICATION-TYPE, enterprises
                                           FROM SNMPv2-SMI
   MODULE-COMPLIANCE, OBJECT-GROUP,
   NOTIFICATION-GROUP
                                           FROM SNMPv2-CONF
   DisplayString, TEXTUAL-CONVENTION
                                            FROM SNMPv2-TC
   HeTenthdBm, HeTenthCentigrade, HeTenthdB, HeTenthVolt, HeTenthdBmV
                                            FROM SCTE-HMS-HEADENDIDENT-MIB
;
innoTransIHUB MODULE-IDENTITY
   LAST-UPDATED "201305060000Z" -- May 06, 2013
   ORGANIZATION "InnoTrans Communications"
    CONTACT-INFO
            **
               InnoTrans SNMP Group
                mailto:snmp@inno-trans.com
    DESCRIPTION
            "InnoTrans enterprise attributes.."
    REVISION
            "201305060000Z"
    DESCRIPTION
           "Initial release build."
    ::= { innoTrans 11003 }
-- top level structure
innoTrans
                OBJECT IDENTIFIER ::= { enterprises 30294 }
innoTransIHUBSystem
                         OBJECT IDENTIFIER ::= { innoTransIHUB 1 }
innoTransIHUBEquip
                         OBJECT IDENTIFIER ::= { innoTransIHUB 2 }
```

```
--- These values are returned when the objects return the following
--- conditions - These values apply to all innoTransIHUB objects.
___
--- Retrieving objects on slots that contain no module
--- Retrieving objects beyond installed laserIndex (e.g. 3rd optics on a 2
channel module)
--- Encountering internal errors such as time out.
___
--- Values:
--- DisplayString: NA
--- Unsigned32: 999999
--- Integer32: -999
--- HeTenthCentigrade: -999
    HeTenthdBm: -999
___
--- HeTenthdBmV: -999
   HeTenthdB: -999
   HeTenthVolt: -999
___
___
-- IHUB system
innoTransIHUBChassisTable OBJECT-TYPE
    SYNTAX
                SEQUENCE OF InnoTransIHUBChassisEntry
   MAX-ACCESS
                not-accessible
   STATUS
                current
   DESCRIPTION "IHUB system table"
    ::= { innoTransIHUBSystem 1 }
innoTransIHUBChassisEntry OBJECT-TYPE
    SYNTAX
                InnoTransIHUBChassisEntry
   MAX-ACCESS not-accessible
   STATUS
                current
   DESCRIPTION "Entry in Parent table"
                { innoTransIHUBChassisIndex }
    INDEX
    ::= { innoTransIHUBChassisTable 1 }
InnoTransIHUBChassisEntry::= SEQUENCE {
    innoTransIHUBChassisIndex
                                        Integer32,
    innoTransIHUBChassisState
                                        INTEGER,
    innoTransIHUBChassisSwVer
                                        DisplayString,
    innoTransIHUBChassisModel
                                        DisplayString,
    innoTransIHUBChassisSerial
                                        DisplayString,
    innoTransIHUBChassisTemp
                                        HeTenthCentigrade,
    innoTransIHUBChassisHwVer
                                        DisplayString
    }
innoTransIHUBChassisIndex OBJECT-TYPE
    SYNTAX
                Integer32 (1..4)
```

```
MAX-ACCESS not-accessible
   STATUS
              current
   DESCRIPTION
     "The system index. The index of the first system is 1."
    ::= { innoTransIHUBChassisEntry 1 }
-- System Attributes :
-- system state, s/w Ver, h/w Ver, Model Name, Serial Num
___
innoTransIHUBChassisState OBJECT-TYPE
   SYNTAX
               INTEGER {
       equipped(1),
       unequipped(2)
    }
   MAX-ACCESS read-only
   STATUS
               current
   DESCRIPTION
     "This object indicates the state of a slot. When a module is
        plugged in a slot, it becomes equipped. When a module is
         removed from a slot, it becomes unequipped."
    ::= { innoTransIHUBChassisEntry 2 }
innoTransIHUBChassisSwVer OBJECT-TYPE
   SYNTAX
               DisplayString
   MAX-ACCESS read-only
   STATUS
               current
   DESCRIPTION
     "The Software Version."
    ::= { innoTransIHUBChassisEntry 3 }
innoTransIHUBChassisModel OBJECT-TYPE
               DisplayString
   SYNTAX
   MAX-ACCESS read-only
   STATUS
               current
   DESCRIPTION
     "The model name for the device."
    ::= { innoTransIHUBChassisEntry 4 }
innoTransIHUBChassisSerial OBJECT-TYPE
               DisplayString
   SYNTAX
   MAX-ACCESS read-only
               current
   STATUS
   DESCRIPTION
     "The serial number for the device."
    ::= { innoTransIHUBChassisEntry 5 }
innoTransIHUBChassisTemp OBJECT-TYPE
    SYNTAX
               HeTenthCentigrade
```

```
MAX-ACCESS read-only
   STATUS
               current
   DESCRIPTION
     "The module temperature."
    ::= { innoTransIHUBChassisEntry 6 }
innoTransIHUBChassisHwVer OBJECT-TYPE
    SYNTAX
           DisplayString
   MAX-ACCESS read-only
   STATUS
              current
   DESCRIPTION
     "The Hardware Version (includes versions for microprocessor and
      microcontroller)."
    ::= { innoTransIHUBChassisEntry 7 }
___
  Equipment Attributes
-- ModuleTemp
-- Tx - Opt Power - dBm
     - RF Level dB
  - mode : MDC/AGC
___
-- Amp - PumpLaserPower
      - Laser Output Power
-- Module
innoTransIHUBModuleTable OBJECT-TYPE
   SYNTAX
                SEQUENCE OF InnoTransIHUBModuleEntry
   MAX-ACCESS not-accessible
   STATUS
                current
   DESCRIPTION "IHUB module table"
    ::= { innoTransIHUBEquip 1 }
innoTransIHUBModuleEntry OBJECT-TYPE
   SYNTAX InnoTransIHUBModuleEntry
   MAX-ACCESS
               not-accessible
   STATUS
                current
   DESCRIPTION "Entry in Parent table"
                { innoTransIHUBModuleIndex }
    TNDEX
    ::= { innoTransIHUBModuleTable 1 }
InnoTransIHUBModuleEntry::= SEQUENCE {
    innoTransIHUBModuleIndex
                                       Integer32,
    innoTransIHUBSlotState
                                       INTEGER,
    innoTransIHUBModuleSwVer
                                       DisplayString,
    innoTransIHUBModuleModel
                                       DisplayString,
    innoTransIHUBModuleSerial
                                       DisplayString,
    innoTransIHUBModuleTemp
                                       HeTenthCentigrade,
```

```
innoTransIHUBModuleHwVer
                                       DisplayString
    }
innoTransIHUBModuleIndex OBJECT-TYPE
   SYNTAX
               Integer32 (1..10)
   MAX-ACCESS not-accessible
   STATUS
               current
   DESCRIPTION
     "The module index. The index of the first module is 1."
    ::= { innoTransIHUBModuleEntry 1 }
innoTransIHUBSlotState OBJECT-TYPE
   SYNTAX
               INTEGER {
       equipped(1),
       unequipped(2)
    }
   MAX-ACCESS read-only
   STATUS
               current
   DESCRIPTION
     "This object indicates the state of a slot. When a module is
         plugged in a slot, it becomes equipped. When a module is
         removed from a slot, it becomes unequipped."
    ::= { innoTransIHUBModuleEntry 2 }
innoTransIHUBModuleSwVer OBJECT-TYPE
   SYNTAX
               DisplavString
   MAX-ACCESS read-only
   STATUS
               current
   DESCRIPTION
     "The Software Version of this module."
    ::= { innoTransIHUBModuleEntry 3 }
innoTransIHUBModuleModel OBJECT-TYPE
               DisplayString
   SYNTAX
   MAX-ACCESS read-only
               current
   STATUS
   DESCRIPTION
     "The model name for the module."
    ::= { innoTransIHUBModuleEntry 4 }
innoTransIHUBModuleSerial OBJECT-TYPE
               DisplayString
    SYNTAX
   MAX-ACCESS read-only
   STATUS
               current
   DESCRIPTION
     "The serial number for the module."
    ::= { innoTransIHUBModuleEntry 5 }
innoTransIHUBModuleTemp OBJECT-TYPE
               HeTenthCentigrade
   SYNTAX
   MAX-ACCESS read-only
```

```
STATUS
                current
   DESCRIPTION
     "The module temperature."
    ::= { innoTransIHUBModuleEntry 6 }
innoTransIHUBModuleHwVer OBJECT-TYPE
                DisplayString
   SYNTAX
   MAX-ACCESS read-only
   STATUS
                current
   DESCRIPTION
     "The Hardware Version (includes versions for microprocessor and
      microcontroller)."
    ::= { innoTransIHUBModuleEntry 7 }
-- Module Laser Table: contains lasers.
innoTransIHUBModuleLaserTable OBJECT-TYPE
   SYNTAX
                SEQUENCE OF InnoTransIHUBModuleLaserEntry
   MAX-ACCESS not-accessible
   STATUS
                current
   DESCRIPTION
     "This table contains a set of data for Laser elements in the module."
    ::= { innoTransIHUBEquip 2 }
innoTransIHUBModuleLaserEntry OBJECT-TYPE
   SYNTAX
           InnoTransIHUBModuleLaserEntry
   MAX-ACCESS not-accessible
   STATUS
               current
   DESCRIPTION
     "A row describing one of the lasers. To access to one of the
         entry, it requires the module index and laser index. All the
         lasers of all modules are in the same table."
           { innoTransIHUBModuleIndex, itModuleLaserIndex }
   INDEX
    ::= {innoTransIHUBModuleLaserTable 1 }
InnoTransIHUBModuleLaserEntry ::= SEQUENCE {
   itModuleLaserIndex
                            Integer32,
   itModuleLaserRFdB
                            HeTenthdB,
                            HeTenthCentigrade,
   itModuleLaserTemp
   itModuleLaserPowerWt
                                Integer32,
   itModuleLaserPowerdBm
                                HeTenthdBm,
   itModuleLaserWavelength
                                DisplayString,
   itModuleLaserGainOffset
                                Integer32,
   itModuleLaserGainControl
                                DisplayString,
   itModuleAmpPumpPower
                                HeTenthdB,
   itModuleAmpOutputPower
                                HeTenthdB,
   itModuleOPinPower
                                HeTenthdB,
   itModuleOPoutPower
                                HeTenthdB,
   itModuleLaserBiasCurrent
                                Integer32,
   itModuleRFPower
                                HeTenthdBmV,
```

```
itModuleOpticalPowerdBm
                                HeTenthdBm,
    itModule3V3Power
                                HeTenthVolt,
   itModuleOpticalModulationIndex Integer32,
   itModuleGainReserve
                                HeTenthdB,
   itModuleAttenuation
                                HeTenthdB,
   itModuleSwitch
                                DisplayString,
   itModuleMode
                                DisplayString,
                                HeTenthdBm,
   itModuleThresholddBm
   itModuleThresholddBmV
                                HeTenthdBmV,
   itModuleGaindB
                                HeTenthdB
}
itModuleLaserIndex OBJECT-TYPE
               Integer32 (1..4)
    SYNTAX
   MAX-ACCESS not-accessible
   STATUS
              current
   DESCRIPTION
     "The laser index refering to each laser in the module. The first
         laser has index of 1."
    ::= { innoTransIHUBModuleLaserEntry 1 }
itModuleLaserRFdB OBJECT-TYPE
   SYNTAX
               HeTenthdB
   MAX-ACCESS read-only
   STATUS
                current
   DESCRIPTION
     "RF level for the laser in tenth of dB."
    ::= { innoTransIHUBModuleLaserEntry 2 }
itModuleLaserTemp OBJECT-TYPE
               HeTenthCentigrade
    SYNTAX
   MAX-ACCESS read-only
   STATUS
                current
   DESCRIPTION
     "Laser temperature in tenth of Centigrade."
    ::= { innoTransIHUBModuleLaserEntry 3 }
itModuleLaserPowerWt OBJECT-TYPE
    SYNTAX
                Integer32
   MAX-ACCESS read-only
   STATUS
                current
   DESCRIPTION
     "Laser Power in tenth of milliWatt."
    ::= { innoTransIHUBModuleLaserEntry 4 }
itModuleLaserPowerdBm OBJECT-TYPE
    SYNTAX
                HeTenthdBm
   MAX-ACCESS read-only
   STATUS
                current
   DESCRIPTION
     "Laser power in tenth of dBm."
```

```
::= { innoTransIHUBModuleLaserEntry 5 }
itModuleLaserWavelength OBJECT-TYPE
    SYNTAX
               DisplayString
   MAX-ACCESS read-only
   STATUS
               current
   DESCRIPTION
     "Laser wavelength."
    ::= { innoTransIHUBModuleLaserEntry 6 }
itModuleLaserGainOffset OBJECT-TYPE
    SYNTAX
              Integer32
   MAX-ACCESS read-only
   STATUS
               current
   DESCRIPTION
     "Gain offset in steps."
    ::= { innoTransIHUBModuleLaserEntry 7 }
itModuleLaserGainControl OBJECT-TYPE
             DisplayString
    SYNTAX
   MAX-ACCESS read-only
   STATUS
               current
   DESCRIPTION
     "Laser gain control mode."
    ::= { innoTransIHUBModuleLaserEntry 8 }
itModuleAmpPumpPower OBJECT-TYPE
    SYNTAX HeTenthdB
   MAX-ACCESS read-only
   STATUS
               current
   DESCRIPTION
     "Amplifier pump power in tenth of dBm."
    ::= { innoTransIHUBModuleLaserEntry 9 }
itModuleAmpOutputPower OBJECT-TYPE
    SYNTAX HeTenthdB
   MAX-ACCESS read-only
   STATUS
               current
   DESCRIPTION
     "Amplifier output power in tenth of dBm."
    ::= { innoTransIHUBModuleLaserEntry 10 }
itModuleOPinPower OBJECT-TYPE
    SYNTAX
           HeTenthdB
   MAX-ACCESS read-only
   STATUS
               current
   DESCRIPTION
     "Optical input power in tenth of dBm."
    ::= { innoTransIHUBModuleLaserEntry 11 }
itModuleOPoutPower OBJECT-TYPE
    SYNTAX
               HeTenthdB
```

```
MAX-ACCESS read-only
   STATUS
                current
   DESCRIPTION
     "Optical output power in tenth of dBm."
    ::= { innoTransIHUBModuleLaserEntry 12 }
itModuleLaserBiasCurrent OBJECT-TYPE
            Integer32
   SYNTAX
               "milli Amperes"
   UNITS
   MAX-ACCESS read-only
   STATUS
               current
   DESCRIPTION
     "Laser bias current in mA."
    ::= { innoTransIHUBModuleLaserEntry 13 }
itModuleRFPower OBJECT-TYPE
    SYNTAX
               HeTenthdBmV
   MAX-ACCESS read-only
   STATUS
               current
   DESCRIPTION
     "RF power in dBmV."
    ::= { innoTransIHUBModuleLaserEntry 14 }
itModuleOpticalPowerdBm OBJECT-TYPE
    SYNTAX
               HeTenthdBm
   MAX-ACCESS read-only
   STATUS
              current
   DESCRIPTION
     "Optical power in tenth of dBm."
    ::= { innoTransIHUBModuleLaserEntry 15 }
itModule3V3Power OBJECT-TYPE
              HeTenthVolt
    SYNTAX
   MAX-ACCESS read-only
   STATUS
              current
   DESCRIPTION
     "3.3 v power reading in tenth of volt."
    ::= { innoTransIHUBModuleLaserEntry 16 }
itModuleOpticalModulationIndex OBJECT-TYPE
    SYNTAX
               Integer32
   MAX-ACCESS read-only
   STATUS
               current
   DESCRIPTION
     "Optical modulation index."
    ::= { innoTransIHUBModuleLaserEntry 17 }
itModuleGainReserve OBJECT-TYPE
               HeTenthdB
   SYNTAX
   MAX-ACCESS read-only
```

```
STATUS
                current
   DESCRIPTION
     "Gain reserve in tenth of dB."
    ::= { innoTransIHUBModuleLaserEntry 18 }
itModuleAttenuation OBJECT-TYPE
    SYNTAX
                HeTenthdB
   MAX-ACCESS read-only
   STATUS
                current
   DESCRIPTION
     "Attenuation settings in tenth of dB."
    ::= { innoTransIHUBModuleLaserEntry 19 }
itModuleSwitch OBJECT-TYPE
    SYNTAX
                DisplayString
   MAX-ACCESS read-only
   STATUS
                current
   DESCRIPTION
     "Switch position."
    ::= { innoTransIHUBModuleLaserEntry 20 }
itModuleMode OBJECT-TYPE
    SYNTAX
                DisplayString
   MAX-ACCESS read-only
   STATUS
                current
   DESCRIPTION
     "Module mode - switch control mode."
    ::= { innoTransIHUBModuleLaserEntry 21 }
itModuleThresholddBm OBJECT-TYPE
   SYNTAX
                HeTenthdBm
   MAX-ACCESS read-only
   STATUS
                current
   DESCRIPTION
     "Threshold in tenth of dBm."
    ::= { innoTransIHUBModuleLaserEntry 22 }
itModuleThresholddBmV OBJECT-TYPE
    SYNTAX
                HeTenthdBmV
   MAX-ACCESS read-only
   STATUS
                current
   DESCRIPTION
     "Threshold in tenth of dBmV."
    ::= { innoTransIHUBModuleLaserEntry 23 }
itModuleGaindB OBJECT-TYPE
    SYNTAX
                HeTenthdB
   MAX-ACCESS read-only
   STATUS
                current
    DESCRIPTION
     "Gain in tenth of dB."
```

```
::= { innoTransIHUBModuleLaserEntry 24 }
_ _ _
--- TRAPS
___
iTIHUBNotifications
                         OBJECT IDENTIFIER ::= { innoTransIHUB 3 }
iTIHUBNotification OBJECT IDENTIFIER ::= { iTIHUBNotifications 0 }
iTIHUBNotificationObjects OBJECT IDENTIFIER ::= { iTIHUBNotifications 1 }
___
-- Notification objects
notifyObjectIndex OBJECT-TYPE
   SYNTAX
                Integer32
   MAX-ACCESS accessible-for-notify
   STATUS
                current
   DESCRIPTION
        "The integer object reports the laser index number from 1 to 4."
::= { iTIHUBNotificationObjects 1 }
notifyObjectValue OBJECT-TYPE
    SYNTAX
               DisplayString
   MAX-ACCESS accessible-for-notify
   STATUS
                current
   DESCRIPTION
        "The value of the notification object."
::= { iTIHUBNotificationObjects 2 }
HeCommonLogState ::= TEXTUAL-CONVENTION
    STATUS
                current
    DESCRIPTION
            "The new alarm state of the object which caused the event
            to be recorded into the log."
                INTEGER {
    SYNTAX
       heCommonNominal(1),
       heCommonHIHI(2),
       heCommonHI(3),
       heCommonLO(4),
       heCommonLOLO(5),
       heCommonDiscreteMajor(6),
       heCommonDiscreteMinor(7)
    }
notifyAlarmState OBJECT-TYPE
               HeCommonLogState
    SYNTAX
   MAX-ACCESS accessible-for-notify
   STATUS
               current
    DESCRIPTION
        "The integer object reports the alarm severity of a notification."
::= { iTIHUBNotificationObjects 3 }
```

```
notifyModuleIndex OBJECT-TYPE
    SYNTAX
           Integer32
    MAX-ACCESS accessible-for-notify
    STATUS
                current
    DESCRIPTION
        "The integer object reports the module index number.
         For a non-chassis system, it is always 0. For a chassis system
         with modules, it starts from 1."
::= { iTIHUBNotificationObjects 4 }
notifyChassisIndex OBJECT-TYPE
                               This page intentionally left blank.
           Integer32
    SYNTAX
    MAX-ACCESS accessible-for-notify
    STATUS
                current
    DESCRIPTION
        "The integer object reports the chassis index number.
         For a chassis system with modules, it starts from 1."
::= { iTIHUBNotificationObjects 5 }
-- Notification: System
notifSystemTemp NOTIFICATION-TYPE
    OBJECTS { notifyObjectValue, notifyAlarmState }
    STATUS
                current
    DESCRIPTION
        "The notification of system temperature alarm"
::= { iTIHUBNotification 30 }
notifPower NOTIFICATION-TYPE
    OBJECTS { notifyObjectValue, notifyAlarmState }
    STATUS
                current
    DESCRIPTION
        "The notification of system power alarm"
::= { iTIHUBNotification 31 }
notifFan NOTIFICATION-TYPE
    OBJECTS { notifyObjectValue, notifyAlarmState }
    STATUS
                current
    DESCRIPTION
        "The notification of fan alarm"
::= { iTIHUBNotification 32 }
notifModulePresence NOTIFICATION-TYPE
    OBJECTS { notifyObjectValue, notifyAlarmState }
    STATUS
                current
    DESCRIPTION
        "The notification of module presence status alarm"
::= { iTIHUBNotification 33 }
```

```
___
-- Notification: Module
notifLaserTemp NOTIFICATION-TYPE
   OBJECTS { notifyObjectIndex, notifyObjectValue, notifyAlarmState,
notifyModuleIndex }
   STATUS
                current
   DESCRIPTION
        "The notification of laser temperature alarm. There are 4 lasers in the
system. The notifyObjectIndex is
         used to identify which one. The notifyAlarmState indicates the alarm
state."
::= { iTIHUBNotification 10 }
notifLaserPower NOTIFICATION-TYPE
    OBJECTS { notifyObjectIndex, notifyObjectValue, notifyAlarmState,
notifyModuleIndex }
   STATUS
                current
    DESCRIPTION
        "The notification of laser output power alarm"
::= { iTIHUBNotification 11 }
notifLaserRf NOTIFICATION-TYPE
    OBJECTS { notifyObjectIndex, notifyObjectValue, notifyAlarmState,
notifyModuleIndex }
   STATUS
                current
   DESCRIPTION
        "The notification of laser RF alarm. There are 4 lasers in the system.
The notifyObjectIndex is
         used to identify which one. The notifyAlarmState indicates the alarm
state."
::= { iTIHUBNotification 12 }
notifPumpPower NOTIFICATION-TYPE
   OBJECTS { notifyObjectIndex, notifyObjectValue, notifyAlarmState,
notifyModuleIndex }
   STATUS
                current
   DESCRIPTION
        "The notification of pump output power alarm. There are 1 pump in the
system. The notifyObjectIndex is
         1. The notifyAlarmState indicates the alarm state."
::= { iTIHUBNotification 13 }
notifOpticalOutputPower NOTIFICATION-TYPE
   OBJECTS { notifyObjectIndex, notifyObjectValue, notifyAlarmState,
notifyModuleIndex }
    STATUS
                current
    DESCRIPTION
        "The notification of laser optical output power alarm. There are 4 lasers
in the system. The notifyObjectIndex is
```

```
used to identify which one. The notifyAlarmState indicates the alarm
state."
::= { iTIHUBNotification 14 }
notifOPinPower NOTIFICATION-TYPE
    OBJECTS { notifyObjectIndex, notifyObjectValue, notifyAlarmState,
notifyModuleIndex }
    STATUS
                current
    DESCRIPTION
        "The notification of optical input power alarm. The notifyAlarmState
indicates the alarm state."
::= { iTIHUBNotification 15 }
notifOPoutPower NOTIFICATION-TYPE
    OBJECTS { notifyObjectIndex, notifyObjectValue, notifyAlarmState,
notifyModuleIndex }
    STATUS
                current
    DESCRIPTION
        "The notification of optical output power alarm. The notifyAlarmState
indicates the alarm state."
::= { iTIHUBNotification 16 }
notifShutoff NOTIFICATION-TYPE
    OBJECTS { notifyObjectIndex, notifyObjectValue, notifyAlarmState,
notifyModuleIndex }
    STATUS
                current
    DESCRIPTION
        "The notification of pump shutoff alarm"
::= { iTIHUBNotification 17 }
notifGain NOTIFICATION-TYPE
    OBJECTS { notifyObjectIndex, notifyObjectValue, notifyAlarmState,
notifyModuleIndex }
                current
    STATUS
    DESCRIPTION
        "The notification of gain related alarm"
::= { iTIHUBNotification 18 }
notifOpticalPower NOTIFICATION-TYPE
    OBJECTS { notifyObjectIndex, notifyObjectValue, notifyAlarmState,
notifyModuleIndex }
    STATUS
                current
    DESCRIPTION
        "The notification of optical power alarm"
::= { iTIHUBNotification 19 }
notifLock NOTIFICATION-TYPE
    OBJECTS { notifyObjectIndex, notifyObjectValue, notifyAlarmState,
notifyModuleIndex }
    STATUS
                current
    DESCRIPTION
```

```
"The notification of synthesizer lock alarm"
::= { iTIHUBNotification 20 }
notifSwitch NOTIFICATION-TYPE
   OBJECTS { notifyObjectIndex, notifyObjectValue, notifyAlarmState,
notifyModuleIndex }
   STATUS
                current
   DESCRIPTION
        "The notification of switch status alarm"
::= { iTIHUBNotification 21 }
notifRfPower NOTIFICATION-TYPE
   OBJECTS { notifyObjectIndex, notifyObjectValue, notifyAlarmState,
notifyModuleIndex }
   STATUS
                current
   DESCRIPTION
        "The notification of RF power alarm"
::= { iTIHUBNotification 22 }
notifSFP NOTIFICATION-TYPE
   OBJECTS { notifyObjectIndex, notifyObjectValue, notifyAlarmState,
notifyModuleIndex }
   STATUS
                current
   DESCRIPTION
        "The notification of SFP status alarm"
::= { iTIHUBNotification 23 }
-- 30 and above are system notifications
___
_ _
-- Conformance Information
___
innoTransIHUBMibConformance OBJECT IDENTIFIER ::= { innoTransIHUB 4 }
innoTransIHUBMibGroups OBJECT IDENTIFIER
                   ::= { innoTransIHUBMibConformance 1 }
innoTransIHUBMibCompliances OBJECT IDENTIFIER
                   ::= { innoTransIHUBMibConformance 2 }
-- Compliance Statements
innoTransIHUBMibCompliance MODULE-COMPLIANCE
    STATUS
               current
   DESCRIPTION "The compliance statement for SNMP entities
                for InnoTrans IHUB products."
   MODULE -- this module
    MANDATORY-GROUPS { innoTransIHUBChassisGroup,
                         innoTransIHUBModuleGroup,
```

```
innoTransIHUBModuleLaserGroup,
                          innoTransIHUBNotificationObjectGroup,
                          innoTransIHUBNotificationGroup
 ::= { innoTransIHUBMibCompliances 1 }
 -- Units of Conformance
innoTransIHUBChassisGroup OBJECT-GROUP
    OBJECTS {
     innoTransIHUBChassisState,
     innoTransIHUBChassisSwVer,
     innoTransIHUBChassisModel,
     innoTransIHUBChassisSerial,
     innoTransIHUBChassisTemp,
           innoTransIHUBChassisHwVer
    }
    STATUS current
                          "This group consists of objects in InnoTrans IHUB
    DESCRIPTION
                           system group."
::= { innoTransIHUBMibGroups 1 }
innoTransIHUBNotificationObjectGroup OBJECT-GROUP
    OBJECTS {
        notifyObjectIndex,
        notifyObjectValue,
        notifyAlarmState,
        notifyModuleIndex,
        notifyChassisIndex
    STATUS current
    DESCRIPTION
                          "This group consists of objects in InnoTrans IHUB
                          notification objects group."
::= { innoTransIHUBMibGroups 3 }
innoTransIHUBNotificationGroup NOTIFICATION-GROUP
    NOTIFICATIONS {
        notifSystemTemp,
        notifPower,
        notifFan,
           notifModulePresence,
        notifLaserTemp,
        notifLaserPower,
        notifLaserRf,
        notifPumpPower,
        notifOpticalOutputPower,
           notifOPinPower,
           notifOPoutPower,
           notifShutoff,
           notifGain,
           notifOpticalPower,
           notifLock,
```

```
notifSwitch,
           notifRfPower,
           notifSFP
    }
    STATUS current
                          "This group consists of objects in InnoTrans IHUB
    DESCRIPTION
                          equipment group."
::= { innoTransIHUBMibGroups 4 }
innoTransIHUBModuleGroup OBJECT-GROUP
    OBJECTS {
     innoTransIHUBSlotState,
     innoTransIHUBModuleSwVer,
     innoTransIHUBModuleModel,
     innoTransIHUBModuleSerial,
     innoTransIHUBModuleTemp,
           innoTransIHUBModuleHwVer
    }
    STATUS current
                          "This group consists of objects in InnoTrans IHUB
    DESCRIPTION
                          module group."
::= { innoTransIHUBMibGroups 5 }
innoTransIHUBModuleLaserGroup OBJECT-GROUP
    OBJECTS {
     itModuleLaserRFdB,
     itModuleLaserTemp,
     itModuleLaserPowerWt,
     itModuleLaserPowerdBm,
     itModuleLaserWavelength,
     itModuleLaserGainOffset,
     itModuleLaserGainControl,
     itModuleAmpPumpPower,
     itModuleAmpOutputPower,
     itModuleOPinPower,
     itModuleOPoutPower,
     itModuleLaserBiasCurrent,
     itModuleRFPower,
     itModuleOpticalPowerdBm,
     itModule3V3Power,
     itModuleOpticalModulationIndex,
     itModuleGainReserve,
     itModuleAttenuation,
     itModuleSwitch,
     itModuleMode,
     itModuleThresholddBm,
     itModuleThresholddBmV,
     itModuleGaindB
    }
    STATUS current
    DESCRIPTION
                          "This group consists of objects in InnoTrans IHUB
                          module laser group."
```

```
::= { innoTransIHUBMibGroups 6 }
```

END

## **SERVICE & SUPPORT**

## 6. Service & Support

## 6.1 Contact ATX Networks

Please contact ATX Technical Support for assistance with any ATX products.

#### **Optical Transport**

(ChromaFlex, I-HUB, Chromadigm, TranScend, COMPASS, ART)

#### **TECHNICAL SUPPORT**

 Tel:
 (408) 227-3400 – press 4

 Fax:
 (408) 227-3403

 Email:
 opticalsupport@atxnetworks.com

#### CUSTOMER SERVICE

ATX Networks 5850 Hellyer Avenue San Jose, CA 95138 USA

 Tel:
 (408) 227-3400 - press 4

 Fax:
 (408) 227-3403

 Email:
 opticalsales@atxnetworks.com

 Web:
 www.atxnetworks.com

## 6.2 Warranty Information

All of ATX Networks' products have a 1-year warranty that covers manufacturer's defects or failures.

|   |   |   |   | • | • | • | ٠ | • |   | 0 | • | • |  |
|---|---|---|---|---|---|---|---|---|---|---|---|---|--|
|   |   | ٠ | • | • | • | ٠ | • |   | ٠ |   |   |   |  |
|   |   | • | • | ٠ | • |   | ٠ |   |   |   |   |   |  |
|   |   | ٠ | ٠ | • | 0 |   | • |   |   |   |   |   |  |
|   | • | • | • | ٠ | 0 | • |   |   |   |   |   |   |  |
|   | • | • | ٠ |   |   |   |   |   |   |   |   |   |  |
|   | • | ٠ | ٠ | 0 |   |   |   |   |   |   |   |   |  |
|   | ٠ | • | • |   |   |   |   |   |   |   |   |   |  |
| • | • | • |   |   |   |   |   |   |   |   |   |   |  |
| • | • | • |   |   |   |   |   |   |   |   |   |   |  |
|   |   |   |   |   |   |   |   |   |   |   |   |   |  |
|   |   |   |   |   |   |   |   |   |   |   |   |   |  |
|   |   |   |   |   |   |   |   |   |   |   |   |   |  |
|   |   |   |   |   |   |   |   |   |   |   |   |   |  |

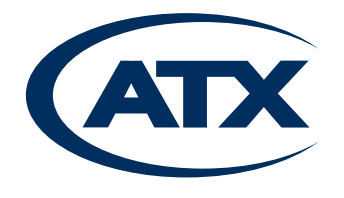

5850 Hellyer Avenue, San Jose, CA 95138 USA Tel +1 (408) 227-3400 Fax +1 (408) 227-3403 www.atxnetworks.com opticalsupport@atxnetworks.com